The MyPlace VIN Scanner App lets MyPlaceForParts users scan their customers VINs (vehicle identification numbers) using a smart phone or tablet. Store your VIN scan history, permanently save a list of favorite VINs, and push your VIN scans into your MyPlaceForParts account to quickly and easily find the right parts for your customers' vehicles.

- Accurate and fast VIN scans
- Full VIN Scan Details
- Scanner Light for Low Light Conditions
- VINs displayed in your MyPlaceForParts Account
- Manual VIN Entry
- VIN History List
- VIN Favorites List
- Copy and Paste the VIN
- Send VIN Decode Using Standard Device Share Options (Email, Text, Facebook, Google+, Twitter, etc.).

Note: The current version can only scan VINs back to 1980, which is when the current 17 digit VIN code format was implemented. Prior to that year each vehicle manufacturer used their own proprietary VIN format.

The MyPlaceForParts (MyPlace) Mobile VIN Scanner is available for Android mobile devices running Android version 2.2 or higher and Apple mobile devices running iOS 5 .x or higher. It can be downloaded free of charge from both the Google Play Store and the Apple App Store. Mobile device must have a rear-facing camera to scan VIN codes.

Prior to using the MyPlace VIN Scanner you must enter your shops credentials. Entering these credentials authorizes you to use the VIN Scanner and links your scanner to your shops MyPlace account so your scanned VINs are delivered to the correct Vehicle History list.

You can find your user credentials at the bottom of the MyPlace VIN Scan banner on your MyPlace homepage. These credentials can be entered manually or scanned by pressing the "Scan Credentials" button on the App login page and scanning the QR code just above your credentials. See "Download, Install and Set-Up" instructions on the following two pages.

Your MyPlace VIN Scanner credentials are displayed at the bottom of the MyPlace VIN Scanner banner along with a QR code that can be used to scan your credentials into the MyPlace VIN Scan app.

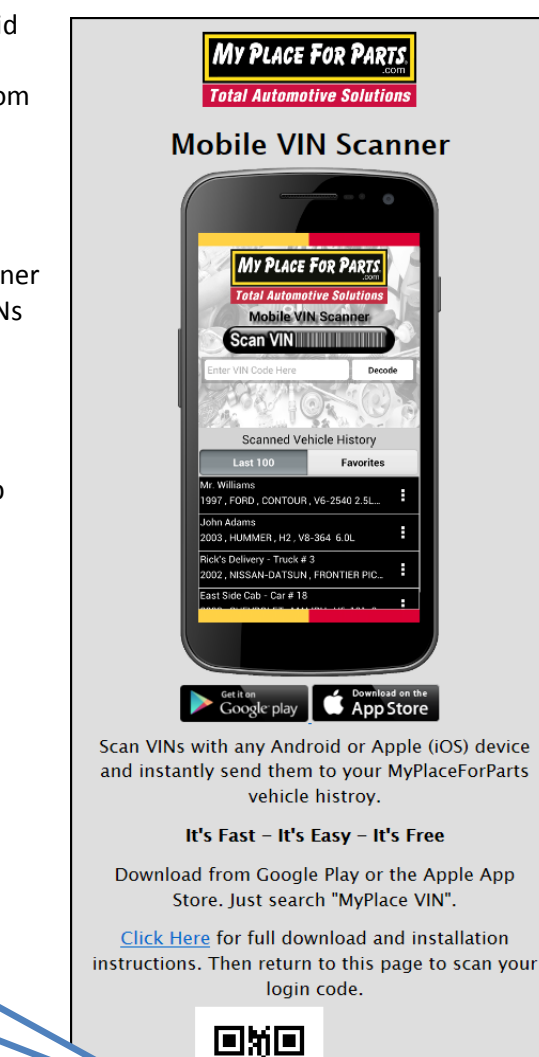

Code : 99999:Test9999

## Download, Install and Set-Up (Android)

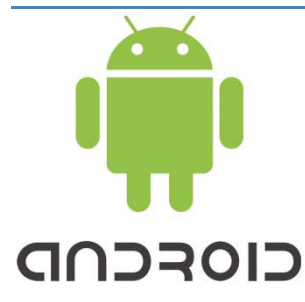

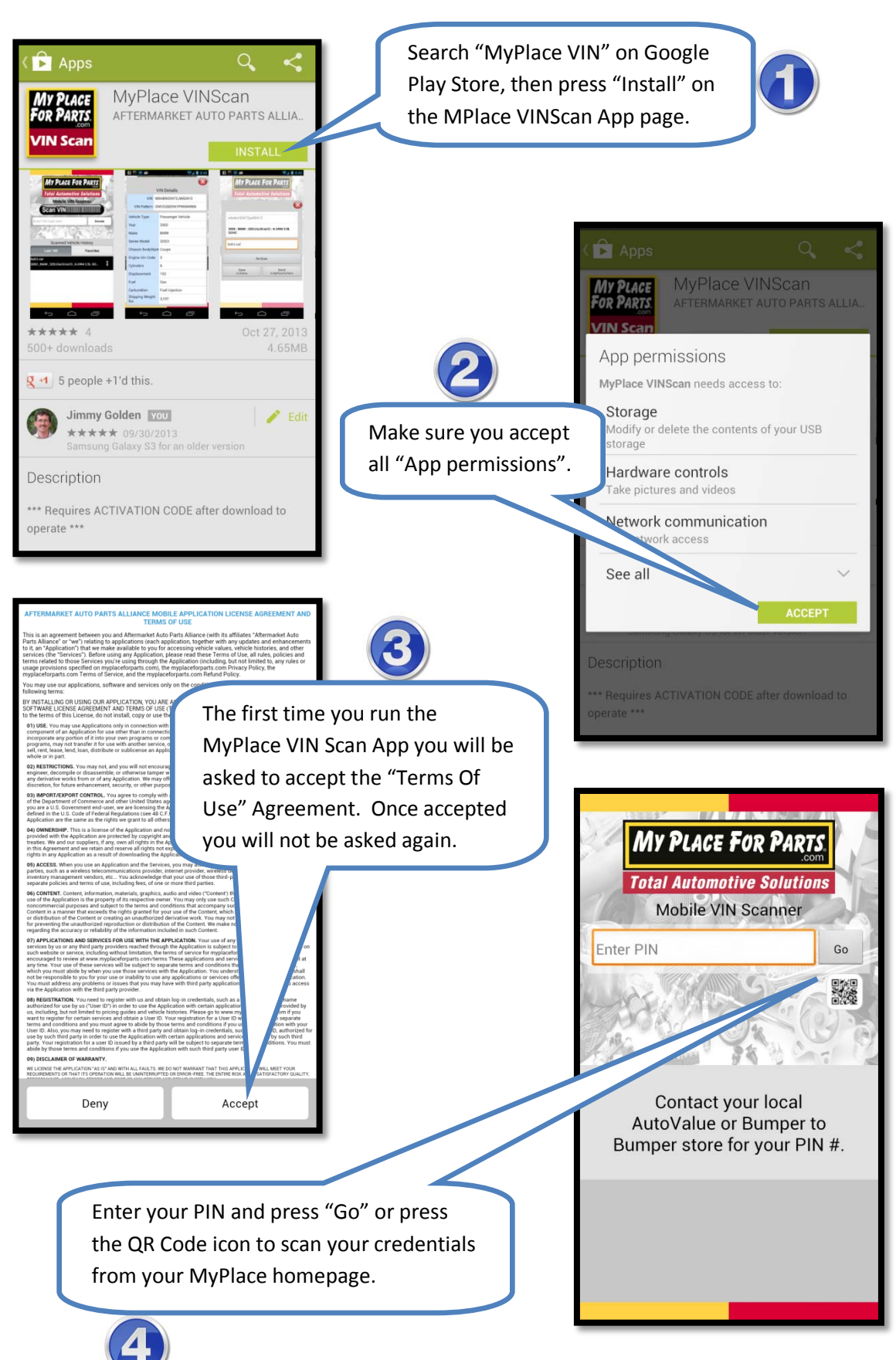

## Download, Install and Set-Up (Apple iOS)

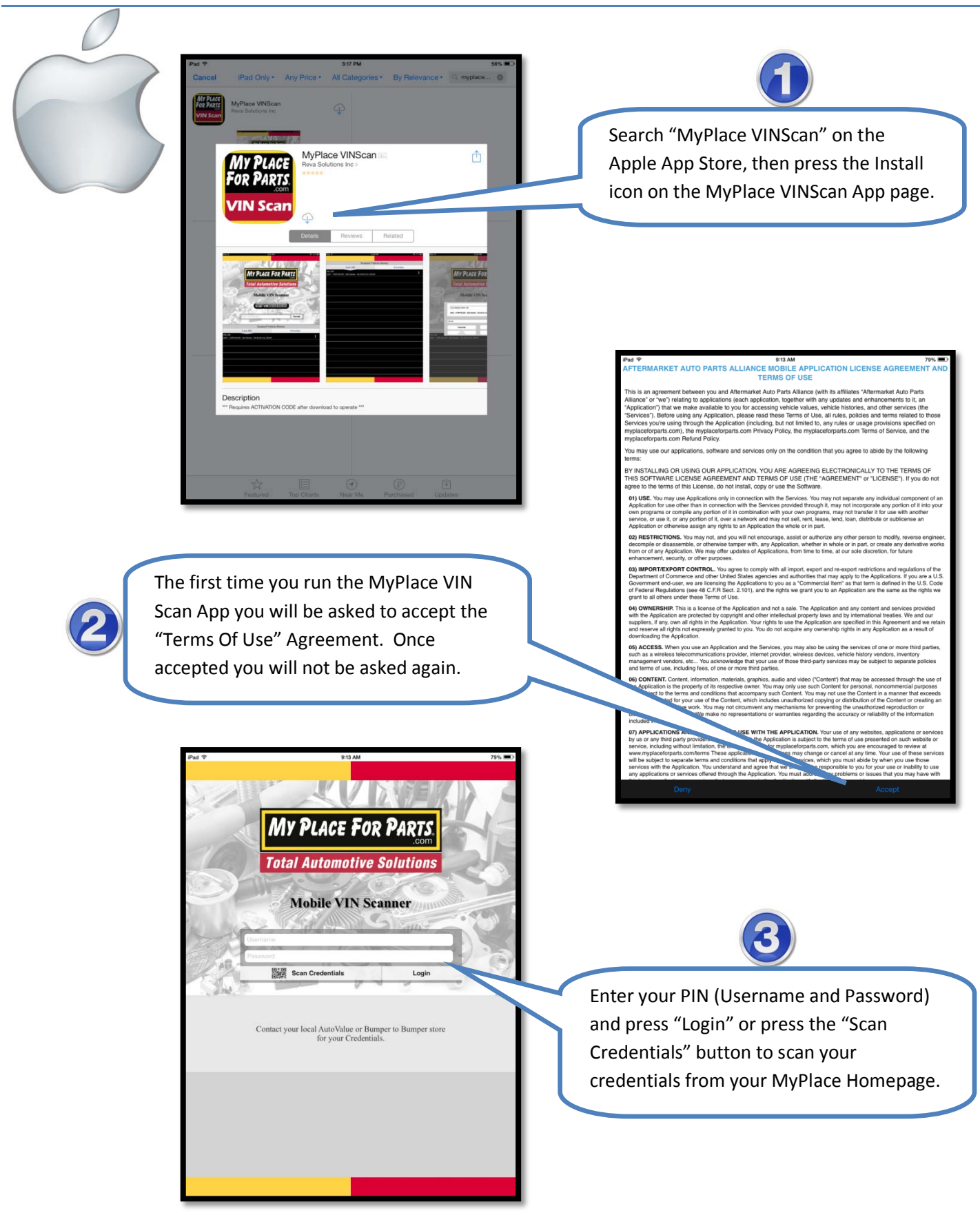

## MyPlaceForParts Mobile VIN Scanner Users Guide

Now that you've downloaded, installed and set-up the MyPlace VIN Scanner App you can access the App by pressing the MyPlace VIN Scan Icon:

When you open the App you'll be taken to the home page as shown below. From here you can scan VINs, manually enter VINs and review or edit previously scanned VINs and your saved Favorite VINs. <u>MvPlace VIN Scan Home Screen</u>

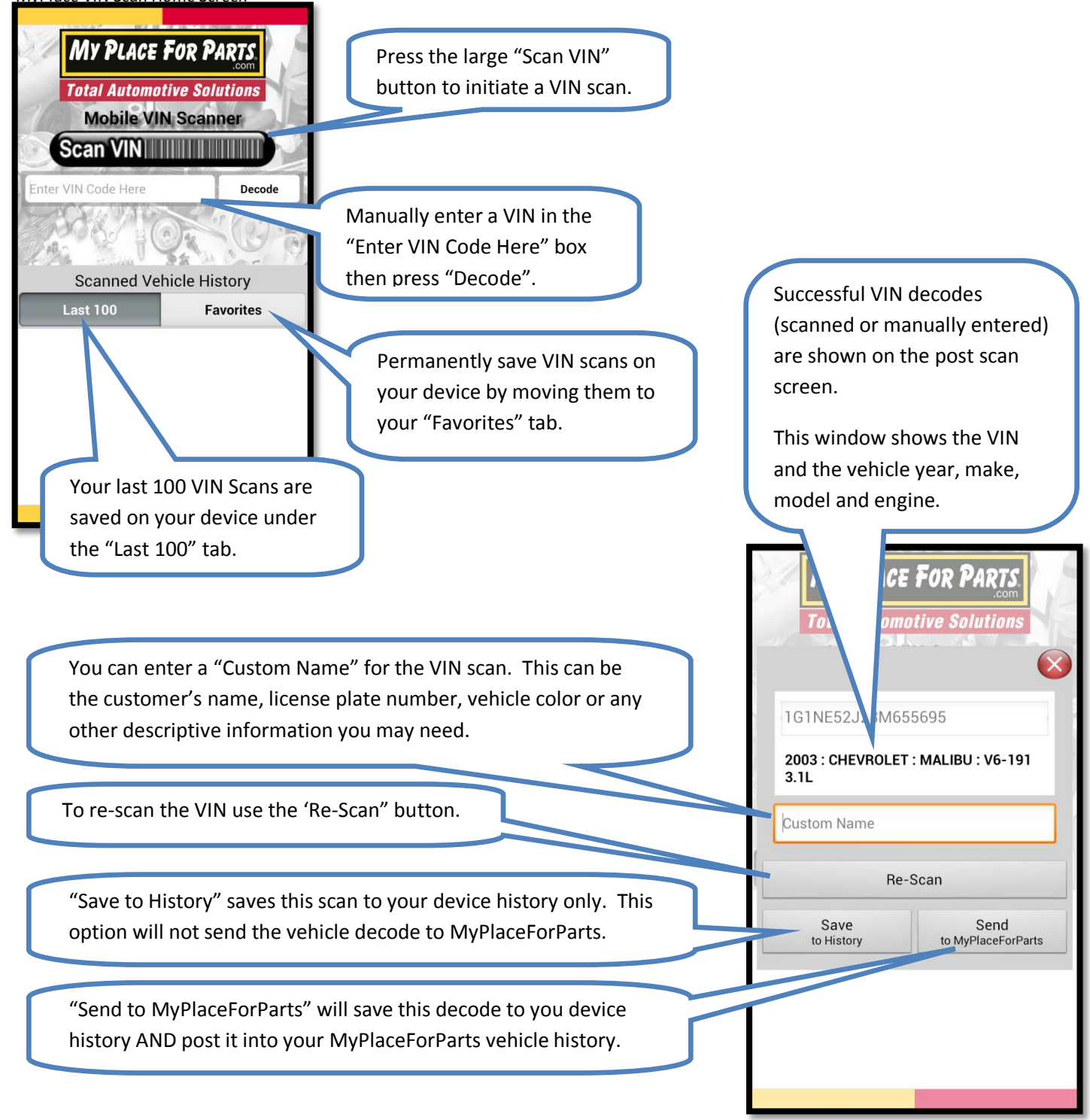

## MyPlaceForParts Mobile VIN Scanner Users Guide

After scanning and saving a VIN you can view the complete VIN decode details, move the VIN decode to your Favorites, Delete the decode, rename it or send it to your MyPlace Vehicle History if you didn't post it when you first ran the scan.

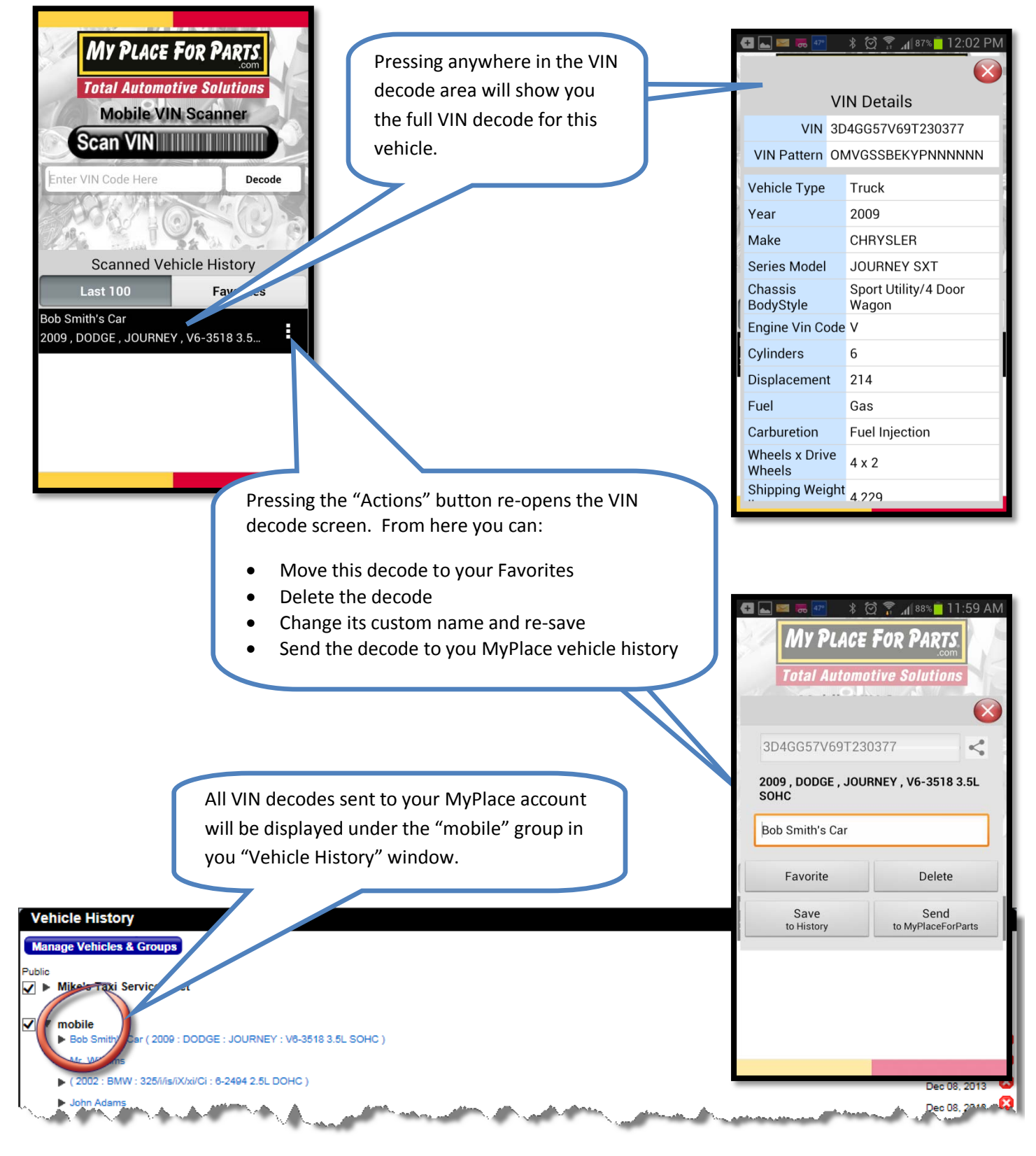